| PROCEDIMENTOS SEBRAE-MG                                  | SEBRAE<br>MG     |                        |  |
|----------------------------------------------------------|------------------|------------------------|--|
| TÍTULO:                                                  | REVISÂO:         | ÚLTIMA<br>ATUALIZAÇÃO: |  |
| Migração para o Office 365 – Microsoft Exchange na Nuvem | 01               | 10/06/2014             |  |
| AUTOR:                                                   | NÍVEL DE SOLUÇÃO |                        |  |
| William Prates                                           | s de Suporte     |                        |  |

#### **OBJETIVO**

Passo a passo para a migração da caixa postal (email) para o ambiente Office 365 (correio eletrônico na nuvem)

#### CONTATOS

Service Desk Tel: (31) 3379-9500 e-mail: <u>servicedesk@sebraemg.com.br</u>

### DETALHAMENTO

Sua caixa postal (email) será migrada para o Office 365 no próximo final de semana.

Ao abrir o Outlook na próxima 2ª feira vai aparecer a tela abaixo

| R                          |                      |
|----------------------------|----------------------|
| Bern-vindo a cutloci       | k.office365.com      |
|                            |                      |
| Nome de usuário:<br>Senba: | Mamp@sebraemg.com.br |

Digite a sua senha de rede, marque a opção "Lembrar minha senha" e clique em OK

## IMPORTANTE: NÃO ALTERE O CONTEÚDO DO CAMPO "Nome de usuário"

Em seguida aparecerá a mensagem abaixo

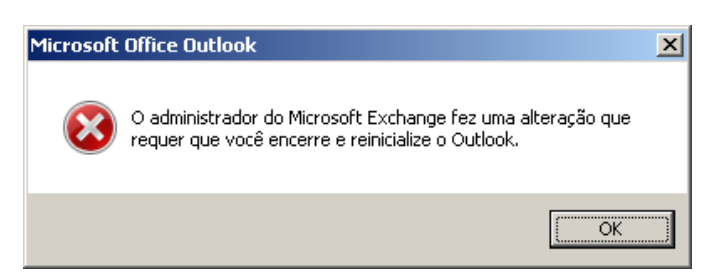

Clique em OK, feche o Outlook e abra-o novamente

#### UNIDADE DE TECNOLOGIA DA INFORMAÇÃO

| PROCEDIMENTOS SEBRAE-MG                                  | SEBRAE<br>MG |                        |
|----------------------------------------------------------|--------------|------------------------|
| TÍTULO:                                                  | REVISÂO:     | ÚLTIMA<br>ATUALIZAÇÃO: |
| Migração para o Office 365 – Microsoft Exchange na Nuvem | 01           | 10/06/2014             |
| AUTOR:                                                   | E SOLUÇÃO:   |                        |
| William Prates                                           | s de Suporte |                        |

O Outlook vai abrir com status "**Desconectado**" por aproximadamente 5 minutos

# Isto é normal pela primeira vez

Aguarde a sincronização com o novo servidor do Office 365 na nuvem

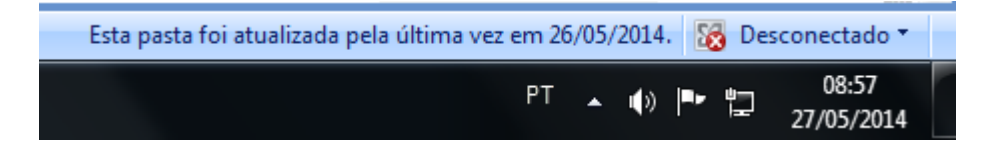

Ao finalizar a sincronização, o status do Outlook será alterado conforme abaixo

| 🔀 Co | nect | ado | a Mi | croso | ft Exchange 🔻       |  |
|------|------|-----|------|-------|---------------------|--|
| PT   | •    | •)  | ••   | 懥     | 16:07<br>10/06/2014 |  |

Pronto! Sua caixa postal (email) está na nuvem

**OBSERVAÇÃO:** Reporte qualquer problema pós-migração ao Service Desk (vide contatos)

| PROCEDIMENTOS SEBRAE-MG                                  | SEBRAE<br>MG    |                        |
|----------------------------------------------------------|-----------------|------------------------|
| TÍTULO:                                                  | <b>REVISÂO:</b> | ÚLTIMA<br>ATUALIZAÇÃO: |
| Migração para o Office 365 – Microsoft Exchange na Nuvem | 01              | 10/06/2014             |
| AUTOR:                                                   | E SOLUÇÃO:      |                        |
| William Prates                                           | s de Suporte    |                        |

# Novo Acesso OWA do Office 365 (via browser Internet Explorer, Firefox ou Chrome)

O novo link para acesso ao Outlook Web Access (OWA) será https://outlook.com/sebrae.com.br

O OWA solicitará a autenticação do usuário e senha

| Autenticação solicitad |                                                                 |
|------------------------|-----------------------------------------------------------------|
| 0                      | Forneça o nome de usuário e senha para https://fs.sebrae.com.br |
| Nome de usuário:       | guebioc@sebraemg.com.br                                         |
| Senha:                 | •••••                                                           |
|                        | OK Cancelar                                                     |

Digite o Nome de usuário sempre no formato "usuário de rede" + @sebraemg.com.br

Depois digite a senha e confirme clicando em OK

#### Tela do OWA após o login:

| Guebio Menezes de Carvalho - Ou.                                                           | \+                                        |                     |                   |         |            |           |           |                |                       |                       |            |    |
|--------------------------------------------------------------------------------------------|-------------------------------------------|---------------------|-------------------|---------|------------|-----------|-----------|----------------|-----------------------|-----------------------|------------|----|
| () A https://pod51052.outlook.com/owa/?ver=16.0.245.8&cver=16.0.236.13&cf=1&vC=0#path=/mai |                                           |                     | mail 🔍 🕲 - Google |         |            | ▶ 2 合 🖡 合 |           |                | ⋒                     |                       |            |    |
| 1 Office 365                                                                               |                                           |                     |                   | Outlook | Calendário | Pessoas   | News feed | l OneDrive     | Sites •••             | Guebio Menezes de     | Carvalho 🖣 | •  |
| ⊕ novo email                                                                               | ₽ pesquisar Email e Pessoas               |                     |                   |         |            |           |           |                | Guebio Menezes de Car |                       |            | ho |
| «                                                                                          | <sub>DRAFTS</sub><br>todas não lidas para | πεινς por data 👻    |                   |         |            |           |           |                | alterar               | guebio.carvalho@sebra | emg.com.b  | r  |
| ⊿ Favoritos                                                                                |                                           |                     |                   |         |            |           |           |                | Disponível            |                       |            |    |
| Inbox 2                                                                                    |                                           |                     |                   |         |            |           |           |                | 💋 Ocupado             |                       |            |    |
| Sent Items                                                                                 |                                           |                     |                   |         |            |           |           |                | Não incom             | nodar                 |            |    |
| Drafts                                                                                     |                                           |                     |                   |         |            |           |           |                | Volto logo            |                       |            |    |
| Pessoas * NOVO                                                                             |                                           |                     |                   |         |            |           |           |                | Aparecer o            | como ausente          |            |    |
|                                                                                            |                                           |                     |                   |         |            |           |           |                | Sair das men          | sagens instantâneas   |            |    |
| ⊿ Guebio Menezes de Carvalho                                                               | Não H                                     | iá itens neste modo |                   |         |            |           | Não       | há itens neste | n abrir outra ca      | aixa de correio       |            |    |
| Inbox 2                                                                                    | • de ex                                   | ibição.             |                   |         |            |           |           |                | Sobre mim             |                       |            |    |
| Drafts                                                                                     |                                           |                     |                   |         |            |           |           |                | sair                  |                       |            |    |
| Sent Items                                                                                 |                                           |                     |                   |         |            |           |           |                |                       |                       |            |    |
| Deleted Items                                                                              |                                           |                     |                   |         |            |           |           |                |                       |                       |            |    |
| Gravados                                                                                   |                                           |                     |                   |         |            |           |           |                |                       |                       |            |    |

| PROCEDIMENTOS SEBRAE-MG                                  | SEBRAE<br>MG |                        |
|----------------------------------------------------------|--------------|------------------------|
| TÍTULO:                                                  | REVISÂO:     | ÚLTIMA<br>ATUALIZAÇÃO: |
| Migração para o Office 365 – Microsoft Exchange na Nuvem | 01           | 10/06/2014             |
| AUTOR:                                                   | E SOLUÇÃO:   |                        |
| William Prates                                           | s de Suporte |                        |

# Configuração dos Dispositivos Móveis (iPhone e iPad)

Os usuários de dispositivos móveis, iPhone e iPad, deverão excluir a conta Exchange e criá-la novamente conforme informações abaixo relacionadas:

- E-mail: Informar o email Ex.: guebio.carvalho@sebraemg.com.br
- Servidor: outlook.office365.com
- Domínio: Deixe em branco
- Nome do Usuário: Login de rede + @sebraemg.com.br Ex: guebioc@sebraemg.com.br
- E a senha de rede

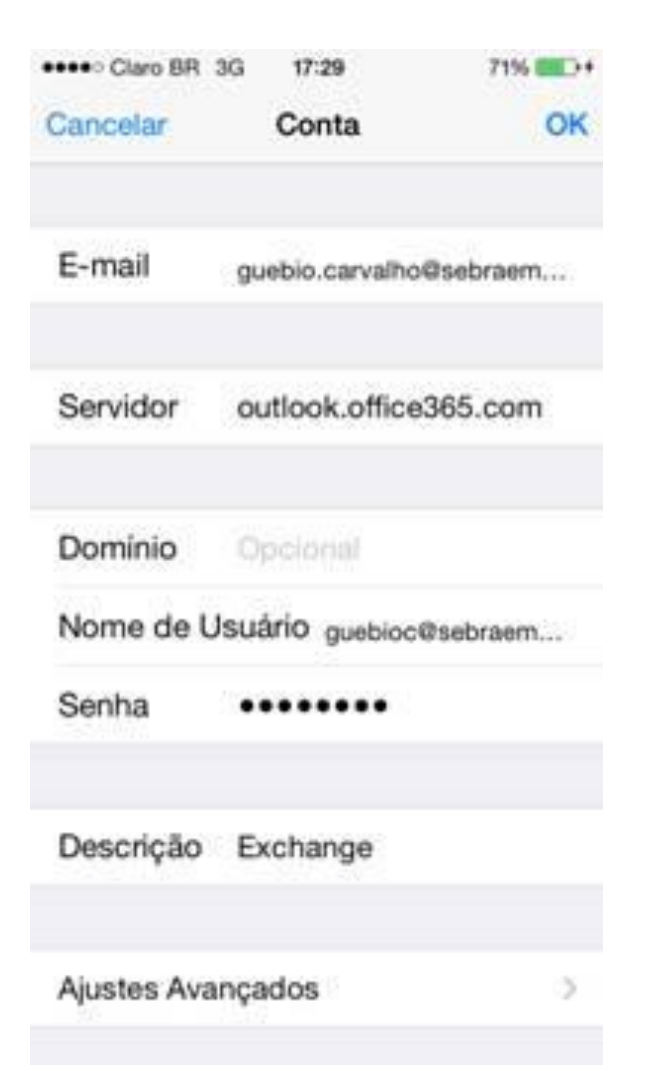